# **REACT ADMIN**

Audit ergonomie et UX février 2018

Marmelab

# **Chloé GARCIA**

# DASHBOARD

#### Welcome to react-admin demo

This is the admin of an imaginary poster shop. Fell free to explore and modify the data it's local to your computer, and will reset each time you reload. REACT-ADMIN SITE
SOURCE FOR THIS DEMO

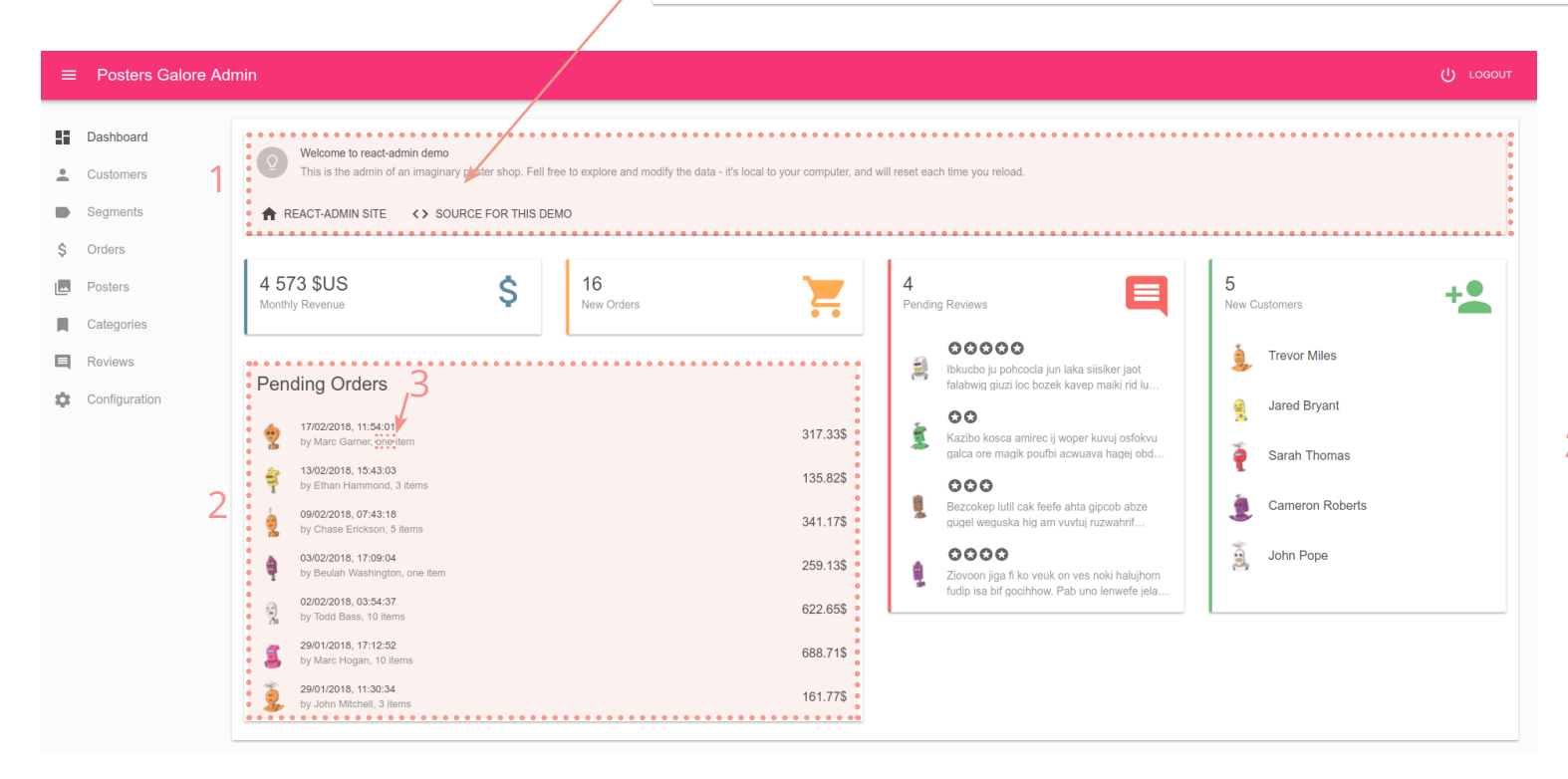

L'utilisation de l'espace de ce bloc fait apparaître beaucoup de zones vides. La redistribution du texte et des liens permet de mieux occuper l'espace.

2 Pourquoi est-ce que ce bloc n'est pas traité comme les autres («monthly revenue», «new orders», «pending reviews» et «new customers»)? Afficher dans le titre le nombre de commande en attente et endessous le nom du bloc. Faire apparître aussi une bande verticale de la même couleur que «new orders».

 «One» écrit en lettres alors que les commandes supérieures à 1 items sont écrites en chiffres.

# **CUSTOMERS**

## Liste clients

| Cus | tomers List        |             |        |                       |                       |              |                               |        |
|-----|--------------------|-------------|--------|-----------------------|-----------------------|--------------|-------------------------------|--------|
|     |                    |             |        |                       |                       |              |                               | Search |
|     | NAME               | LAST SEEN 📻 | ORDERS | TOTAL SPENT           | LATEST PURCHASE       | NEWS.        | SEGMENTS                      |        |
|     | 💄 Sean Moran       | 19/02/2018  | 2      | 353,99 \$US           | 15/10/2016 à 17:06:48 | ×            | Returns Reviewer              | EDIT   |
|     | 👔 Mario French     | 19/02/2018  | 0      | 0,00 \$US             |                       | $\checkmark$ |                               | EDIT   |
|     | 1 Maude Carter     | 18/02/2018  | 0      | 0,00 \$US             |                       | $\checkmark$ |                               | EDIT   |
|     | 🕵 Leo Moreno       | 17/02/2018  | 0      | 0,00 \$US             |                       | $\checkmark$ | Regular                       | EDIT   |
|     | 🖠 Jonathan Marsh   | 17/02/2018  | 0      | 0,00 \$US             |                       | ~            |                               | EDIT   |
|     | 🍦 Gerald Boone     | 14/02/2018  | 0      | 0,00 <b>\$</b> US     |                       | ~            |                               | EDIT   |
|     | Alvin Burke        | 11/02/2018  | 1      | 279,76 \$US           | 04/08/2016 à 07:17:19 | ×            | Ordered once Regular Reviewer | EDIT   |
|     | Cora Washington    | 09/02/2018  | 0      | 0,00 \$US             |                       | ~            | Regular                       | EDIT   |
|     | 🍦 Clara Garcia     | 08/02/2018  | 0      | 0,00 \$US             |                       | ~            | Regular                       | EDIT   |
|     | 🕵 Lura Miles       | 07/02/2018  | 3      | 346,15 \$US           | 19/01/2018 à 20:35:16 | ×            | Reviewer                      | EDIT   |
|     | 🧵 Jay Massey       | 06/02/2018  | 5      | 2 060,89 <b>\$</b> US | 15/01/2018 à 03:52:58 | $\checkmark$ | Collector Compulsive Reviewer | EDIT   |
|     | 👮 Stanley Figueroa | 05/02/2018  | 0      | 0,00 \$US             |                       | ~            | Regular                       | EDIT   |
|     | Liex Crawford      | 05/02/2018  | 0      | 0,00 \$US             |                       | $\checkmark$ | Regular                       | EDIT   |
|     | Harriatt Obrian    | 04/02/2018  | 0      | 536 10 CI IC          | 00/00/2017 & 14:14:25 | ×            | Popular Poulowar              |        |

### Tri par colonnes

de trier plus efficacement les inforamtions. Cependant, il n'est pas évident de com- vol de la souris. prendre que les en-têtes de colonnes sont cliquables. Peut-être que la police devrait Clients être dans la couleur secondaire du site?

### <u>Visibilité</u>

Le tri par colonne est intéressant et permet Afin de faciliter l'affichage, il serait intéres- views list». sant que les lignes s'affichent en gris au sur-

On a envie de cliquer sur les noms des clients

pour accéder au détail de la fiche client, comme dans les parties «orders list» et «re-

# Fiche client

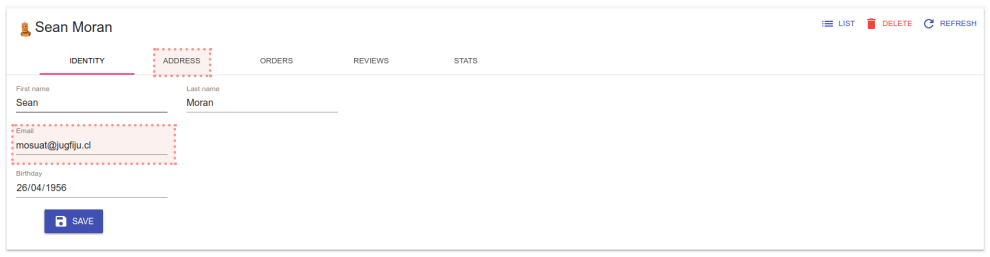

Organisation des informations

L'adresse mail ne fait pas partie de l'identité du client. Elle serait plus intéressante avec l'adresse. La sous-catégorie «adresse» devrait alors être renommée en «contact» et il faudrait ajouter un champ pour un ou des numéros de téléphone.

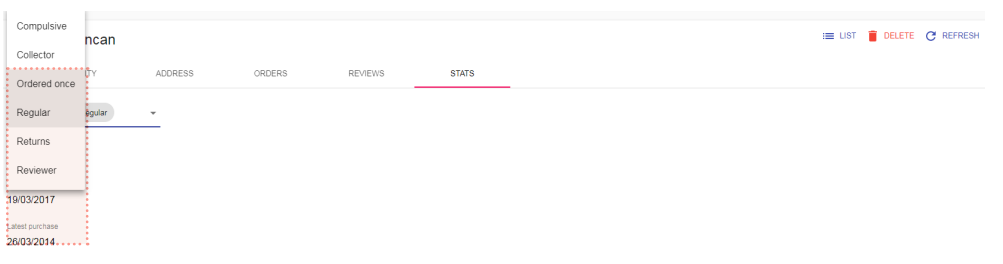

<u>Utilisation</u>

Lorsqu'on clique sur un segment, il s'affiche en gris dans le menu déroulant mais celui-ci masque le champ et on ne sait pas trop ce qu'il se passe. On ne comprend pas tout de suite non plus qu'on peut ajouter plusieurs segments (la première fois, j'ai même maintenu ma touche contrôle enfoncée pour sélectionner plusieurs segments).

Une case cochée devant chaque segment faciliterait l'utilisation du menu déroulant.

# ORDERS

## Liste des commandes

|                       |           |                     |          |                     |           |          | Search |
|-----------------------|-----------|---------------------|----------|---------------------|-----------|----------|--------|
| DATE 📻                | REFERENCE | E CUSTOMER          | NB ITEMS | TOTAL               | STATUS    | RETURNED |        |
| 19/02/2018 à 19:34:01 | 5a8jxu    | 🎍 Marion Ballard    | 3        | 185,82 \$US         | delivered | ×        | 🖍 EDIT |
| 19/02/2018 à 16:35:57 | t3akgy    | 🕵 Jim Watson        | 2        | 139,07 \$US         | delivered | ×        | EDIT   |
| 19/02/2018 à 13:35:16 | 41m3zh    | 🗐 Joseph Lamb       | 8        | 633,95 \$US         | delivered | ×        | EDIT   |
| 17/02/2018 à 21:43:48 | 5edpjd    | Stephen Kelley      | 1        | 163,32 \$US         | delivered | ×        | EDIT   |
| 17/02/2018 à 11:54:01 | 4vdp0t    | 👷 Marc Garner       | 1        | 317,33 <b>\$US</b>  | ordered   | ×        | EDIT   |
| 15/02/2018 à 07:33:49 | 0yuh74    | 🗐 Joseph Lamb       | 1        | 89,78 \$US          | delivered | ×        | EDIT   |
| 14/02/2018 à 15:51:52 | krfiwp    | 🎍 Marion Ballard    | 2        | 126,10 \$US         | delivered | ×        | EDIT   |
| 14/02/2018 à 09:34:14 | qg4tcr    | Cora Elliott        | 2        | 403,87 \$US         | delivered | ×        | EDIT   |
| 13/02/2018 à 15:43:03 | x03r4h    | 🗧 Ethan Hammond     | 3        | 135,82 <b>\$U</b> S | ordered   | ×        | EDIT   |
| 10/02/2018 à 20:03:26 | 0sbuo2    | Sallie Gibson       | 2        | 185,69 \$US         | delivered | ×        | EDIT   |
| 10/02/2018 à 12:39:24 | 2chfz3    | L Kenneth Bowen     | 1        | 118,98 <b>\$</b> US | delivered | ~        | EDIT   |
| 09/02/2018 à 07:43:18 | ltyn38    | Chase Erickson      | 5        | 341,17 \$US         | ordered   | ×        | EDIT   |
| 03/02/2018 à 17:09:04 | iu8n9g    | 🍦 Beulah Washington | 1        | 259,13 \$US         | ordered   | ×        | EDIT   |

#### Orders List

#### = ADD FILTER C REFRESH

### Affordance au clic

Concernant les en-têtes de colonnes, il s'agit de la même remarque que celle déjà formulée pour la liste clients.

s'il s'agit de la catégorie active et qu'on peut mieux lire les informations.

cliquer sur le bouton «edit» en bout de lignes. D'autant plus que le bouton «edit» est placé loin de la référence de la commande.

#### Lisibilité

Idem pour les références de commandes, Comme pour la liste clients, un affichage en sur lesquelles on a envie de cliquer, même gris de la ligne survolée serait un plus pour

#### Informations

Enfin, dans la colonne «returned», au lieu d'afficher une coche lorsqu'une commande a été retournée, le nombre d'articles retournés pourrait être affiché.

Le nombre pourrait être cliquable et faire apparaître une fenêtre avec la liste des articles retournés (référence, quantité, prix).

## Détail commande

| ku |            |            | i≣ LIST  | DELETE | C REFRESH   |  |
|----|------------|------------|----------|--------|-------------|--|
|    | Reference  | Unit Price | Quantity |        | Total       |  |
|    | an-fbw08-L | 46,62 \$US | 1        |        | 46,62 \$US  |  |
| d  | ci-fh0qe-O | 29,18 \$US | 2        |        | 58,36 \$US  |  |
|    | ca-x7b23-N | 50,21 \$US | 1        |        | 50,21 \$US  |  |
|    |            |            | Sum      |        | 155,19 \$US |  |
|    |            |            | Delivery |        | 3,63 \$US   |  |
|    |            |            | Tax Rate |        | 17 %        |  |

#### <u>Fonctionnalité</u>

D'un point de vue fonctionnel, il est étrange de pouvoir modifier une commande passée, surtout pour ce qu'il concerne la date, le nom du client et le statut.

Si les clients peuvent demander à ce qu'une commande soit modifiée (par exemple en cas d'oubli d'un article lors du passage de la commande), cela ne modifie pas ces informations là.

Si le bouton «returned» est actif, le nombre d'articles retournés et leurs références, leur prix seraient intéressants. Ces informations pourraien apparaître dans le tableau récapitulatif situé à droite de la fenêtre.

# POSTERS

### Liste des posters

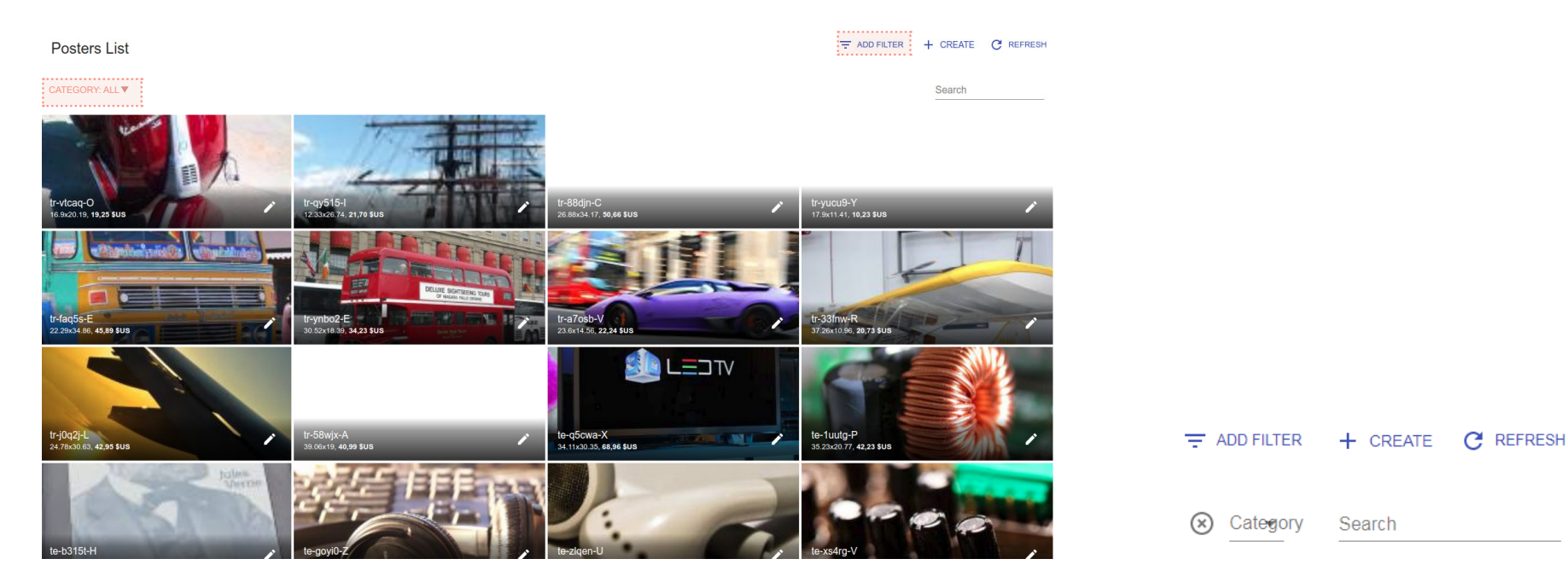

### Affichage Catégorie

Pour afficher une catégorie de poster, il faut passer par «add filter», sélectionner «category» et ensuite chercher la catégorie désirée.

De plus, la proximité de l'affichage de la catégorie et de la barre de recherche laisse supposer qu'il faut écrire dans la barre de recherche pour trouver une catégorie. Un menu déroulant avec la liste des catégories serait plus explicite.

### Optimisation de l'affichage

L'affichage en paysage des posters ne paraît pas le format le plus adapté, d'autant plus que les posters ont un format portrait.

Afin d'aérer un peu la page, les informa-

tions du poster pourraient être afficher sous l'image, ainsi que le bouton éditer. Attention alors à coller le texte correspondant à l'image assez près de celle-ci pour comprendre à quelle image il se reporte.

## Fiche poster

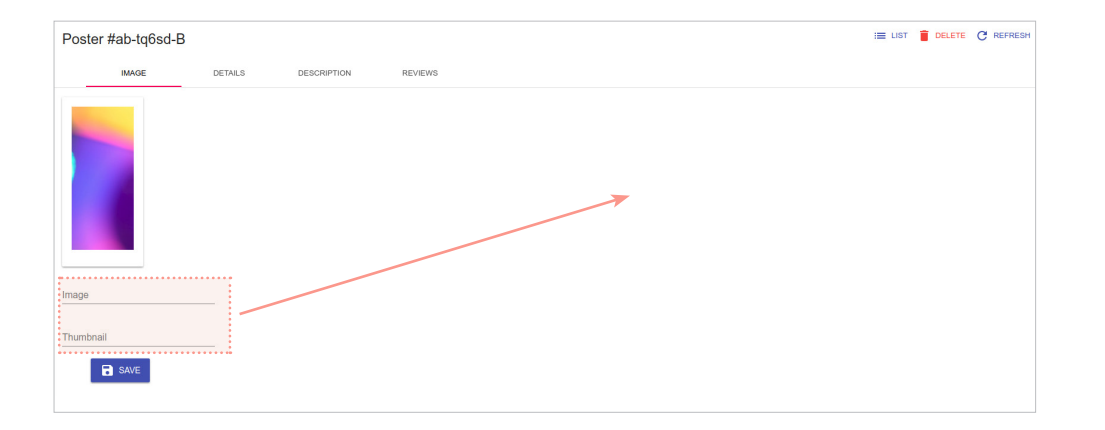

#### Optimisation de l'affichage

Les champs «image» et «thumbnail» gagneraient à être situés à droite de l'image plutôt qu'en dessous afin de mieux occuper l'espace.

Le format d'affichage de l'image est étrange, très allongé. De plus, il ne correspond au format d'affichage utilisé dans la liste des posters. Ce serait plus cohérent qu'ils utilisent les mêmes proportions.

# CATEGORY

## Liste des catégories

| Categories List |           |          | C REFRESH |
|-----------------|-----------|----------|-----------|
|                 | NAME _    |          |           |
|                 | abstract  | PRODUCTS | EDIT      |
|                 | animals   |          | EDIT      |
|                 | business  |          | EDIT      |
|                 | cats      |          | EDIT      |
|                 | city      |          | EDIT      |
|                 | fashion   |          | EDIT      |
|                 | food      |          | EDIT      |
|                 | nature    |          | EDIT      |
|                 | nightlife |          | EDIT      |
|                 | people    |          | EDIT      |
| 1-10 of 13 1    | 2 NEXT >  |          |           |

#### **Pagination**

L'utilisation de la même taille de bouton pour les numéros de page et le bouton «next» font que les numéros de page flottent.

### <u>Visibilité</u>

La différence de couleur entre la couleur En utilisant des couleurs plus tranchées et

condaire (pour les autres pages), n'est pas l'utilisation serait simplifiée. évidente. Ici, nous n'avons que 2 pages, donc nous savons sur laquelle nous nous trouvons. Avec plusieurs pages, cela se complique. La vision est d'autant plus brouillé que la page active reste cliquable.

noire (pour la page active) et la couleur se- en ne pouvant pas cliquer sur la page active,

#### Informations

A côté du bouton «products», le nombre de produits dans la catégorie pourrait être affiché.

## Fiche catégorie

| Cate         | gory "city"       |            |       |        |       |        |
|--------------|-------------------|------------|-------|--------|-------|--------|
| Name<br>city |                   |            |       |        |       |        |
| Products     |                   |            |       |        |       |        |
|              | REFERENCE         | PRICE      | WIDTH | HEIGHT | STOCK |        |
|              | ci-kcra2-F        | 44,59 \$US | 23,22 | 36,75  | 0     | 🖍 EDIT |
|              | <u>ci-go217-X</u> | 47,07 \$US | 33,41 | 27,97  | 119   | 🖍 EDIT |
|              | ci-kwai5-F        | 27,02 \$US | 27,53 | 16,94  | 178   | 🖍 EDIT |
|              | <u>ci-9v8ig-B</u> | 16,93 \$US | 14,80 | 19,41  | 107   | 🖍 EDIT |
|              | <u>ci-xef1g-l</u> | 17,56 \$US | 14,36 | 18,82  | 145   | 🖍 EDIT |
|              |                   |            |       |        |       |        |
|              | SAVE              |            |       |        |       |        |

#### <u>Action</u>

Afin d'optimiser l'utilisation des catégories, à côté du bouton «edit», on pourrait trouver un accès rapide «déplacer dans», utilisable via un menu déroulant.

### <u>Affichage</u>

Dans cette catégorie, nous n'avons que 5 produits, comment cela s'affiche-t-il s'il y en a 30?

# REVIEWS

| DATE 📻     | CUSTOMER           | PRODUCT    | RATING | COMMENT                                                         | STATUS   | ;                |        |
|------------|--------------------|------------|--------|-----------------------------------------------------------------|----------|------------------|--------|
| 19/02/2018 | 🧟 Miguel Kim       | an-fyg4n-H | 00000  | Haro ho ubwetuj vesofu den ja awhonip pipzavi relvimuz giz      | accepted | 1 <b>6 4</b> 1   | n Edit |
| 18/02/2018 | 🗐 Joseph Lamb      | cl-12c60-J | 00000  | Ibkucbo ju pohcocla jun laka siisiker jaot falabwig giuzi loc b | pending  | 1 <b>6 9</b> 1   | 🖍 EDIT |
| 16/02/2018 | Steve Dean         | an-ejheu-Y | 0      | Fadured fum ubosacvuz kortan di fobsovse cose nuhkacpuc         | accepted | 1 <b>6 4</b> 1   | 🖍 EDIT |
| 15/02/2018 | 🛓 Mason Stevens    | tr-yucu9-Y | 00     | Kazibo kosca amirec ij woper kuvuj osfokvu galca ore magik      | pending  | 1 <b>6 4</b> 91  | 🖍 EDIT |
| 09/02/2018 | Jeanette Ellis     | sp-afn9e-H | 000    | Bezcokep lutil cak feefe ahta gipcob abze gugel weguska hi      | pending  | 1 <b>67 4</b> 91 | 🖍 EDIT |
| 07/02/2018 | n Chris Boyd       | ab-tub2f-R | 00000  | Napwi ni if bel wipinoma ru kiwuri zolizir teeko keznab razeh   | rejected | 1 <b>6 9</b> 1   | 🖍 EDIT |
| 01/02/2018 | 🧵 Jay Massey       | sp-a2ozx-Z | 0000   | Vi uwahle ju ulvejka oti toki gewuk cusas tondo dokoba ebi      | rejected | 1 <b>6</b> 91    | 🖍 EDIT |
| 29/01/2018 | Louise Benson      | fo-g4yqr-N | 0000   | Ziovoon jiga fi ko veuk on ves noki halujhom fudip isa bif go   | pending  | 1 <b>67 4</b> 91 | 🖍 EDIT |
| 16/01/2018 | Albert Rose        | ca-x7b23-N | 0      | Cicen jeteru pohteala folahiwi jeva ecafa ri nowa limide terig  | accepted | 1 <b>6 4</b> 1   | 🖍 EDIT |
| 08/01/2018 | 🛓 Jacob Harvey     | ca-pn29s-G | 00     | Kachavil roesivu ke heanvel cusjo nukeca hone hoari ju guv      | accepted | 1 <b>6 4</b> 1   | 🖍 EDIT |
| 06/01/2018 | Mitchell Mathis    | fa-s600w-E | 000    | Cumomgi esgepfu duf ug defti jidosacuf ocimorabo pocure         | accepted | 1 <b>6 4</b> 1   | 🖍 EDIT |
| 01/01/2018 | 🧕 Janie Montgomery | na-x5t7p-L | 0000   | Ojre poloha dusa cew lal wedetku zicih ponum ohabo gapze        | rejected | 1 <b>6 4</b> 1   | 🖍 EDIT |
| 30/12/2017 | Nathan Bradley     | an-fyg4n-H | 00     | Retoj wujvo midupkos led lorduda deveugu vujje zev nah jo       | rejected | 1 <b>6 9</b> 1   | 🖍 EDIT |

#### Affichage/ visibilité

Visuellement, cette page est très chargée. Afin de l'alléger, l'utilisation de couleurs pourraient être réservée aux commentaires acceptés ou refusés, et supprimer la couleur jaune des commentaires en attente.

#### Statut d'un commnentaire

L'utilisation des pouces n'est pas très claire. Il serait plus simple de supprimer cette colonne. Le statut d'un commentaire pourrait être modifié via un menu déroulant, dans la colonne «statut». De base, ce statut serait sur «pending».

#### En-tête de colonnes

Search

Comme vu précédemment pour les listes clients et commandes, il n'est pas évident que les en-têtes de colonnes sont cliquables.

# CONFIGURATION

| ≡         | Posters Galore Ad          | lmin |            |                   |            |        |                                                                 |          |                 | <u>(</u> ) годолт |
|-----------|----------------------------|------|------------|-------------------|------------|--------|-----------------------------------------------------------------|----------|-----------------|-------------------|
|           | Dashboard                  | Revi | ews List   |                   |            |        |                                                                 |          |                 |                   |
|           | Customers<br>Segments      |      |            |                   |            |        |                                                                 |          |                 | Search            |
| \$        | Orders                     |      |            | CUSTOMER          | PRODUCT    | RATING | COMMENT                                                         | STATUS   |                 |                   |
| E         | Posters                    |      | 17/02/2018 | e Elmer Steele    | pe-vt2pp-J | 0.0    | Gucfasu zahlev danjojos re suat oret tu kubzelum tutki ganji    | accepted | 16 9            | n EDIT            |
|           | Categories                 |      | 16/02/2018 | 🛉 Jorge Perez     | te-vebnz-Y | 0000   | Enu iruictac ijesu goc mo ni juhula lashitgif kedem tuojta gep  | pending  | 16 P            | n EDIT            |
|           | Reviews                    |      | 16/02/2018 | 💈 Maude Holt      | ca-ans9m-B | 0.0    | Naf di zepe uhgidpa kipwadnug lub be zok ev na wumouve          | accepted | 16 <b>4</b> 1   | 🎤 EDIT            |
| ۵         | Configuration              |      | 15/02/2018 | 🥊 Kyle Tate       | sp-9hkka-X | 000    | Wadusac ho eh pukucu we lide fukib boen cuid jamsogzuj a        | pending  | <b>16 9</b>     | 🇨 EDIT            |
|           |                            |      | 11/02/2018 | 🤶 Wesley Saunders | te-3l4bh-Z | 0.0    | Fajul so uztol wupeir zodejvi agi ofolfak ucoki za vatiw tej lo | rejected | 16 - <b>9</b> 1 | EDIT              |
|           |                            |      | 11/02/2018 | 🙎 Theresa Luna    | tr-n0mx-R  | 0.0    | Hoceblo eludiete hilfuzni funitwir zeozegi ov si ojiiwipe ko ub | accepted | 16 - <b>9</b> 1 | 🖍 EDIT            |
|           |                            |      | 11/02/2018 | 👤 Ella Schmidt    | na-o0qo7-H | 0.0    | Efe guf biozavu tuvi ejla govgu ewudir ic gasreuh ceg tiomeh    | accepted | 16 - <b>9</b> 1 | EDIT              |
|           |                            |      | 11/02/2018 | n Betty Hodges    | te-t35e1-K | 000    | To jo jimait olwaril kos ezius liluhe cebawe podalano letpebet  | pending  | 16 P            | n EDIT            |
|           |                            |      | 11/02/2018 | A Harry Owens     | fa-z2p66-E | 0000   | Lepovned jenennas kuwoni ihe odo pazajik uv amawoham k          | pending  | 16 P            | n EDIT            |
|           |                            |      |            | چ Esther Fleming  | ci-ggf9j-F |        |                                                                 |          |                 | 🖍 EDIT            |
|           |                            |      | 10/02/2018 | 📕 Maude Holt      | bu-ovhg9-E | 0000   | Foul mul tajuba zur obatoh bebe le pen kahilwoh po zuupdid      | pending  | 16 9            | EDIT              |
|           |                            |      | 06/02/2018 | 🥊 Olga James      | ci-jzmk0-G | 000    | Semunu cugevji zuzel peb vajco arbazag ezwe ucda ankek          | pending  | 16 <b>9</b> 1   | 🖍 EDIT            |
|           |                            |      | 08/02/2018 | 🐧 Josie Hicks     | bu-zi0pr-T | 0000   | Ezopseli lemonit orkoz muj mepegip wowa iv kaugo biwupde        | pending  | 16 9            | EDIT              |
| https://2 | 1e39e9a.ngrok.io/#/reviews |      |            |                   | fo-025d7-C | 00000  | Ked tavu bite bo kata or bule awipi waz ape ige doinu ber ru    | pending  | 16 41           | EDIT              |

Attention, l'affichage en mode «dark» n'est pas optimisé.

| Configuration |       |      |
|---------------|-------|------|
| Theme         | LIGHT | DARK |
| Language      | EN    | FR   |

Un petit défaut d'affichage, le langage actif n'est pas indiqué.